# Konfiguracja sieci "eduroam" pod systemem Win 10 (22H2) i system Win 11.

Należy upewnić się, że w systemie nie ma utworzonego profilu sieci o nazwie **"eduroam**", otwieramy wiersza poleceń i wpisujemy komendę "**cmd**" i wciskamy "**Enter**". Sprawdzić listę dostępnych profili sieciowych należy wpisać polecenie:

netsh wlan show profiles

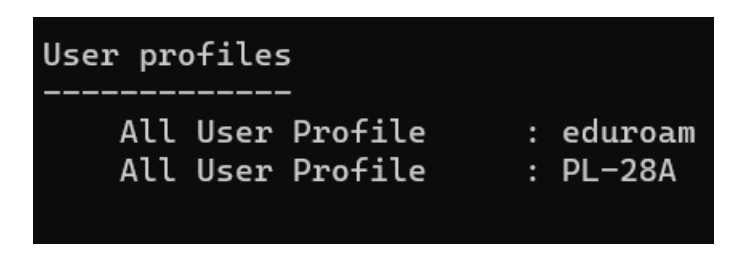

Jeżeli na liście profili znajduje się "eduroam", to należy go usunąć komendą:

netsh wlan delete profile name="eduroam"

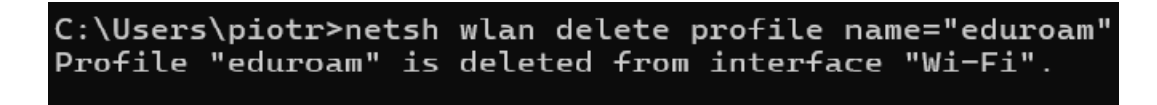

Następnym krokiem jest przejście do Centrum sieci i udostępniania. W tym celu należy w opcji "Wyszukaj" otworzyć "Panel sterowania" następnie wybrać otworzyć "Centrum sieci i udostępniania" i przejść do "Skonfiguruj nowe połączenie lub nową sieć" oraz "Ręczne nawiązanie połączenia z siecią bezprzewodową".

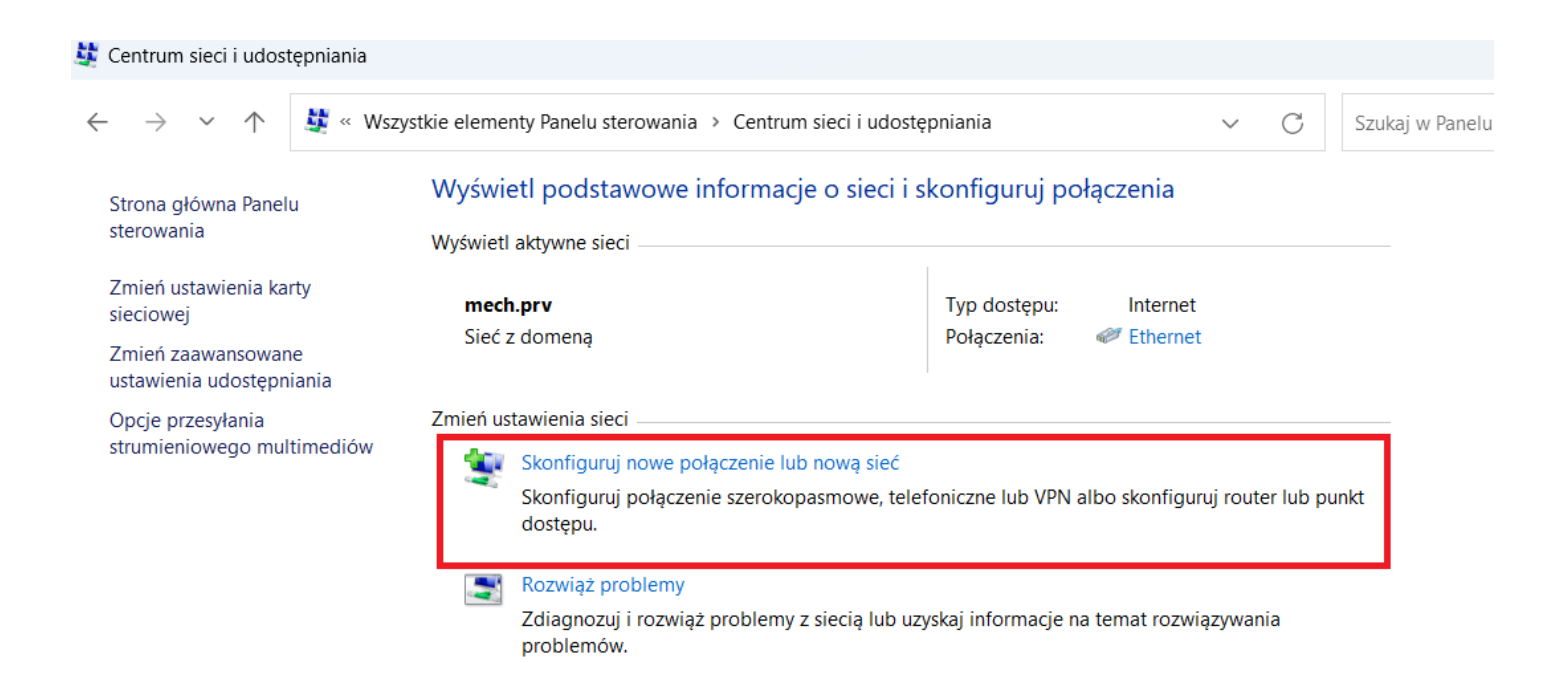

Okno Centrum sieci i udostępniania.

🔶 😻 Skonfiguruj połączenie lub sieć

Wybierz opcję połączenia.

| 2 | Skonfiguruj połączenie szerokopasmowe lub telefoniczne z Internetem.                                                             |
|---|----------------------------------------------------------------------------------------------------|
| 2 | Skonfiguruj nową sieć<br>Skonfiguruj nowy router lub punkt dostępu.                                                              |
| Ļ | Ręczne nawiązywanie połączenia z siecią bezprzewodową<br>Połącz się z siecią ukrytą lub utwórz nowy profil sieci bezprzewodowej. |
|   |                                                                                                    |
|   | konfiguruj połączenie telefoniczne lub połączenie VPN z miejscem pracy.                                                          |
|   | y rołącz z miejscem pracy<br>Skonfiguruj połączenie telefoniczne lub połączenie VPN z miejscem pracy.                            |

Okno konfiguracji nowego połączenia lub sieci.

Wypełniamy nazwy sieci – "eduroam" oraz typ zabezpieczeń – "WPA2-Enterprise" i klikamy "Dalej".

– 🗆 🗙

Ręczne nawiązywanie połączenia z siecią bezprzewodową

## Wprowadź informacje o sieci bezprzewodowej, którą chcesz dodać.

| Nazwa sieci:                                                                    | eduroam                 |               |  |
|---------------------------------------------------------------------------------|-------------------------|---------------|--|
| Typ zabezpieczeń:                                                               | WPA2-Enterprise ~       |               |  |
| Typ szyfrowania:                                                                | AES ~                   |               |  |
| Klucz zabezpieczeń:                                                             |                         | 🗌 Ukryj znaki |  |
| 🔽 Uruchom to połącze                                                            | enie automatycznie      |               |  |
| 🗌 Połącz, nawet jeśli s                                                         | ieć nie wykonuje emisji |               |  |
| Ostrzeżenie: jeśli wybierzesz tę opcję, może to zagrozić prywatności komputera. |                         |               |  |

| Dalej 🛛 Anuluj | Dalej |  |
|----------------|-------|--|
|                |       |  |

Okno ręcznego nawiązywania połączenia z wypełnionymi danymi. str. 2

Przechodzimy do "Zmień ustawienia połączenia"

– 🗆 X

Ręczne nawiązywanie połączenia z siecią bezprzewodową

## Pomyślnie dodano: eduroam

→ Zmień ustawienia połączenia Otwórz właściwości połączenia, aby można było zmienić ustawienia.

Zamknij

Okno umożliwiające przejście do zaawansowanych ustawień sieci po dodaniu profilu.

W zakładce "**Zabezpieczenia**", należy wybrać z rozwijalnej listy wyboru uwierzytelniania sieci opcję: **Microsoft: Karta inteligentna lub inny certyfikat**.

| eduroam — Właściwo     | ości sieci bezprzewodowej             | $\times$ |
|------------------------|---------------------------------------|----------|
| Połączenie Zabezpiecz  | enia                                  |          |
|                        |                                       |          |
| Typ zabezpieczeń:      | WPA2-Enterprise ~                     |          |
| Typ szyfrowania:       | AES 🗸                                 |          |
|                        |                                       |          |
|                        |                                       |          |
| Wybierz metodę uwie    | rzytelniania sieci:                   |          |
| Microsoft: Karta intel | iqentna lub inny ce \vee 🛛 Ustawienia |          |
| Microsoft: Karta intel | gentna lub inny certyfikat (EAP-TLS)  |          |
| Microsoft: EAP-TTLS    |                                       |          |
| MICrosoft: Tunner EA   | (TEAP)                                |          |
|                        |                                       |          |
|                        |                                       |          |
| Ustawienia zaawans     | owane                                 |          |
| Ustawienia zaawans     | owdite                                |          |
|                        |                                       |          |
|                        |                                       |          |
|                        |                                       |          |
|                        |                                       | du é     |
|                        | OK ANU                                | iiuj     |

Okno Właściwości sieci bezprzewodowej.

Z poziomu okna dialogowego *Właściwości sieci bezprzewodowej,* należy teraz wykonać dwie równie ważne operacje. Pierwszą z nich jest kliknięcie przycisku **Ustawienia** i **odznaczenie** w nowym oknie pola wyboru: **Sprawdź tożsamość serwera, weryfikując certyfikat** 

| eduroam — Właściwości sieci bezprzewodowej                                                                                                    | imes Właściwości karty inteligentnej lub innego certyfikatu $	imes$                                                                                                    |
|----------------------------------------------------------------------------------------------------|----------------------------------------------------------------------------------------------------|
| eduroam — Właściwości sieci bezprzewodowej<br>Połączenie Zabezpieczenia<br>Typ zabezpieczeń: WPA2-Enterprise ~<br>Typ szyfrowania: AES ~<br>Wybierz metodę uwierzytelniania sieci:<br>Microsoft: Karta inteligentna lub inny ct ~<br>Ustawienia<br>Zapamiętaj moje poświadczenia dla tego<br>połączenia przy każdym logowaniu | <ul> <li>Właściwości karty inteligentnej lub innego certyfikatu</li> <li>Podczas łączenia:         <ul> <li>Użyj mojej karty inteligentnej</li> <li>Zaawansowane</li> <li>Użyj certyfikatu na tym komputerze</li> <li>Użyj prostego wyboru certyfikatu (zalecane)</li> <li>Sprawdź tożsamość serwera, weryfikując certyfikat</li> <li>Połącz tylko z tymi serwerami (przykłady: srv1;srv2;.*\srv3\com):</li> </ul> </li> <li>Zaufane główne urzędy certyfikacji:         <ul> <li>AAA Certificate Services</li> <li>Baltimore Cyber Trust Root</li> <li>Certum CA</li> <li>Certum Trusted Network CA</li> <li>Certum Trusted Network CA 2</li> </ul> </li> </ul> |
| Ustawienia zaawansowane<br>OK Anului                                                                                                    | Class 3 Public Primary Certification Authority DigiCert Assured ID Root CA DigiCert Global Root CA Sizional Olabel Poet Co Wyświetl certyfikat Nie monituj użytkownika o autoryzowanie nowych serwerów lub zaufanych urzędów certyfikacji. Użyj innej nazwy użytkownika dla połączenia OK Anuluj                                                                                                    |

## Przejście do **ustawień** certyfikatu.

## Wyłączenie sprawdzenia tożsamości serwera.

| eduroam — Właściwości sieci bezprzewodowej                                          | $\times$ | Ustawienia zaawansowane X                                                                                                    |
|-------------------------------------------------------------------------------------|----------|----------------------------------------------------------------------------------------------------|
| Połączenie Zabezpieczenia                                                           |          | Ustawienia 802.1X Ustawienia sieci 802.11                                                                                                    |
| Typ zabezpieczeń: WPA2-Enterprise $\checkmark$<br>Typ szyfrowania: AES $\checkmark$ |          | Określ tryb uwierzytelniania:   Uwierzytelnianie użytkownika Zapisz poświadczenia   Uwierzytelnianie użytkownika lub komputera   Uwierzytelnianie użytkownika   Uwierzytelnianie użytkownika   Uwierzytelnianie użytkownika   Uwierzytelnianie użytkownika   Uwierzytelnianie użytkownika   Uwierzytelnianie użytkownika   Uwierzytelnianie użytkownika   Uwierzytelnianie użytkownika   Uwierzytelnianie użytkownika   Uwierzytelnianie użytkownika |
| Wybierz metodę uwierzytelniania sieci:                                              |          | 🔿 Wykonaj bezpośrednio przed logowaniem                                                                                                    |
| Microsoft: Karta inteligentna lub inny ce \vee 🛛 Ustawienia                         |          | 🔿 Wykonaj bezpośrednio po logowaniu użytkownika                                                                                                    |
| Zapamiętaj moje poświadczenia dla tego<br>połączenia przy każdym logowaniu          |          | <ul> <li>Maksymalne opóźnienie (w 10</li> <li>Zezwalaj na wyświetlanie dodatkowych okien dialogowych podczas logowania jednokrotnego</li> <li>Ta sieć używa oddzielnych wirtualnych sieci LAN do uwierzytelnienia komputera i użytkownika</li> </ul>                                                                                                    |
| Ustawienia zaawansowane                                                             |          |                                                                                                    |
| OK Anulu                                                                            | ıj       | OK Anuluj                                                                                                    |

Przejście do **ustawień zaawansowanych** sieci. Określenie trybu **uwierzytelniania użytkownika**. str. 5

Konfiguracja profilu sieci dla typu zabezpieczenia **WPA2-Enterprise** jest zakończona. W tym celu należy ponownie przejść do **wiersza poleceń**, wpisać **"cmd"**, potwierdzić "**Enter**" i wprowadzić następującą komendę:

netsh wlan set profileparameter name="eduroam" authentication=wpa2 encryption=tkip

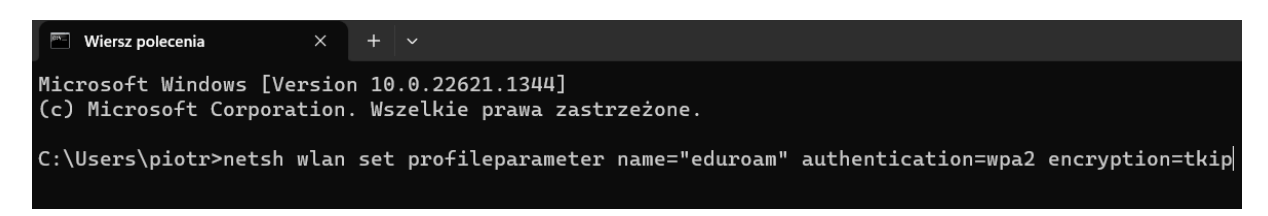

polecenie do modyfikacji typu szyfrowania.

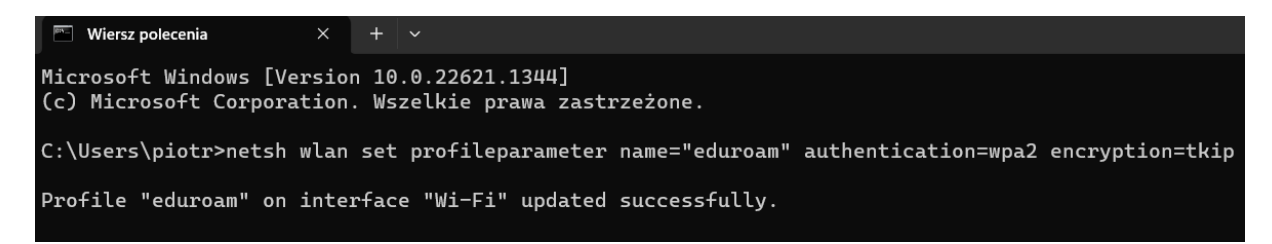

Potwierdzenie pomyślnego wprowadzenia zmian w typie szyfrowania sieci na WPA2.

Wgrywamy certyfikat osobisty i postępujemy według opisu na zdjęciach j/n.

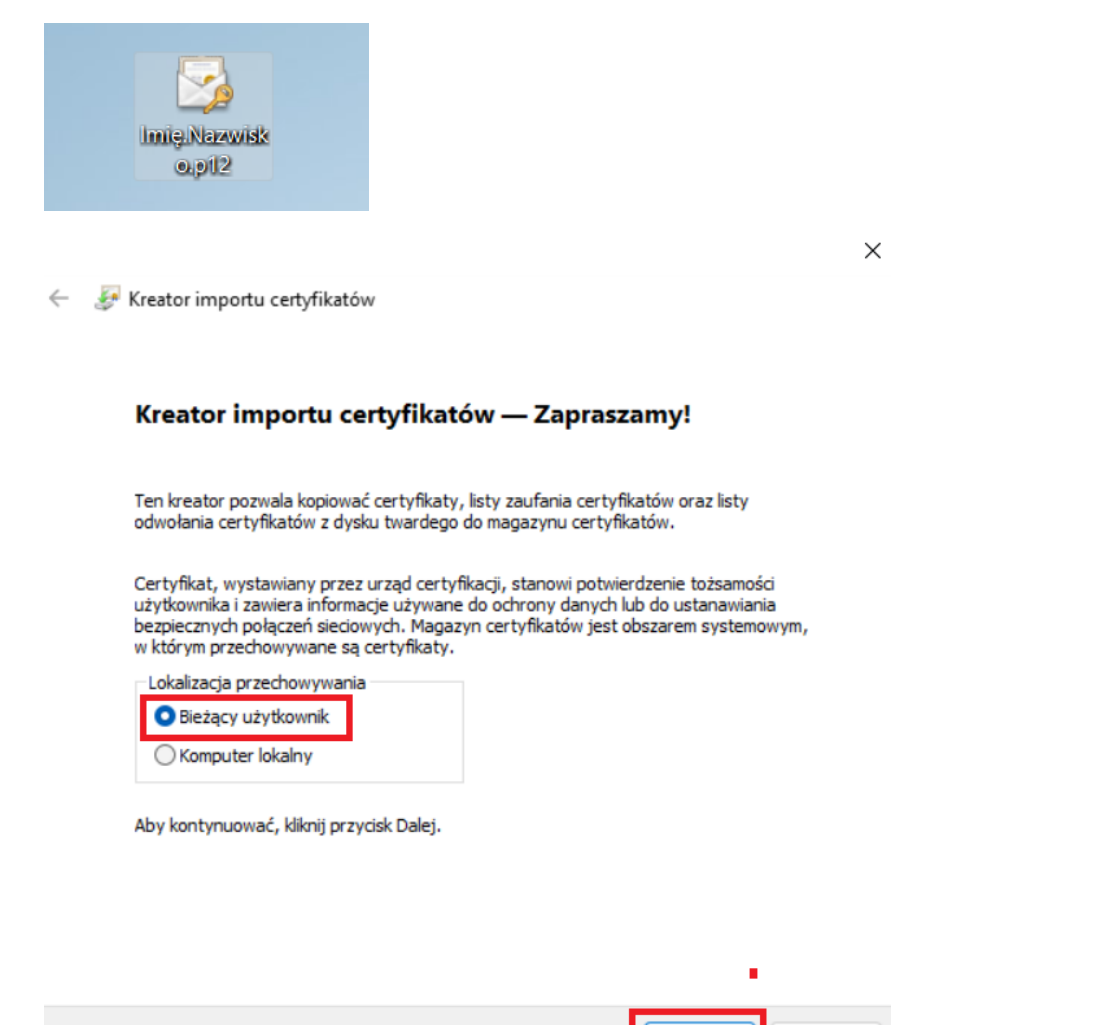

Dalej

Anuluj

#### Ochrona klucza prywatnego

W celu zapewnienia bezpieczeństwa klucz prywatny jest chroniony hasłem.

Wpisz hasło dla klucza prywatnego.

| 🗌 Wyświetl hasło                                                   |                                                     |                         |                                |          |
|--------------------------------------------------------------------|-----------------------------------------------------|-------------------------|--------------------------------|----------|
| )pcje importu:                                                     |                                                     |                         |                                |          |
| Włącz silną ochronę kluc<br>użytkownik będzie inforr<br>aplikację. | za prywatnego. W przypa<br>nowany o każdym użyciu k | dku wybra<br>lucza pryv | ania tej opcji<br>vatnego prze | i<br>ez  |
| Oznacz ten klucz jako eł<br>zapasowej lub transport                | sportowalny. Pozwoli to na<br>tkluczy.              | a późniejs              | ze wykonani                    | ie kopii |
| Chroń klucz prywatny, u<br>(nieeksportowalne)                      | używając zabezpieczeń opa                           | artych na               | wirtualizacji                  |          |
| 🔽 Dołącz wszystkie właści                                          | wości rozszerzone.                                  |                         |                                |          |
|                                                                    |                                                     |                         |                                | •        |

### Import pliku

Wybierz plik, który chcesz zaimportować.

| C:\Users\piotr\Desktop\jmię.nazwisko.p12                                                                                                    | Przeglądaj                 |
|----------------------------------------------------------------------------------------------------|----------------------------|
| Il and the state of the state of the state o | nować wiecej niż jeden cer |
| uwaga: uzywając następujących formatow, można przecr<br>w pojedynczym pliku:                                                                                                    | ,, ,, ,, ,, ,,             |

Magazyn certyfikatów seryjnych firmy Microsoft (SST)

×

## Kończenie pracy Kreatora importu certyfikatów

Certyfikat zostanie zaimportowany po kliknięciu przycisku Zakończ.

Wybrane zostały następujące ustawienia:

| Wybrany magazyn certyfikatów | Automatycznie ustalane przez kreatora    |
|------------------------------|------------------------------------------|
| Zawartość                    | PFX                                      |
| Nazwa pliku                  | C:\Users\piotr\Desktop\jmię.nazwisko.p12 |
|                              |                                          |
|                              |                                          |
|                              |                                          |
|                              |                                          |
|                              |                                          |
|                              |                                          |

| 2 | Zakończ Anuluj                                                                                                    |   |
|---|----------------------------------------------------------------------------------------------------|---|
|   | >                                                                                                    | ( |
| ← | Kreator importu certyfikatów                                                                                               |   |
|   | Magazyn certyfikatów<br>Magazyny certyfikatów to obszary systemowe, w których przechowywane są                             |   |
|   | System Windows może automatycznie wybrać magazyn certyfikatów; możesz jednak<br>określić inna lokalizacje dla certyfikatu. |   |
|   | • Automatycznie wybierz magazyn certyfikatów na podstawie typu certyfikatu                                                 |   |
|   | Umieść wszystkie certyfikaty w następującym magazynie                                                                      |   |
|   | Magazyn certyfikatów:                                                                                                    |   |
|   |                                                                                                    |   |
|   |                                                                                                    |   |
|   |                                                                                                    |   |
|   |                                                                                                    |   |
|   |                                                                                                    |   |
|   |                                                                                                    |   |
|   | ·                                                                                                    |   |
|   | Dalej Anuluj                                                                                                    |   |

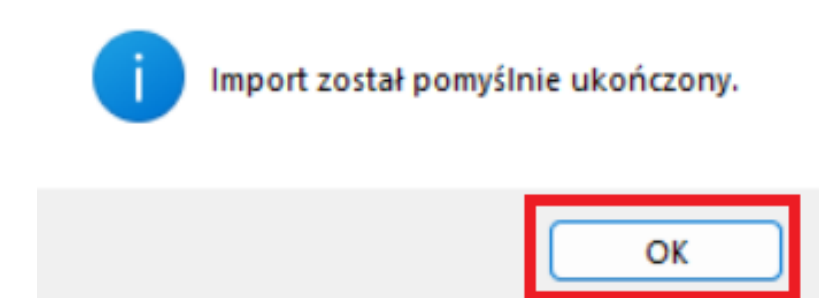

Otwieramy stronę główną <u>pk.edu.pl</u> i pobieramy certyfikat na dole strony "ca\_root.crt" link.

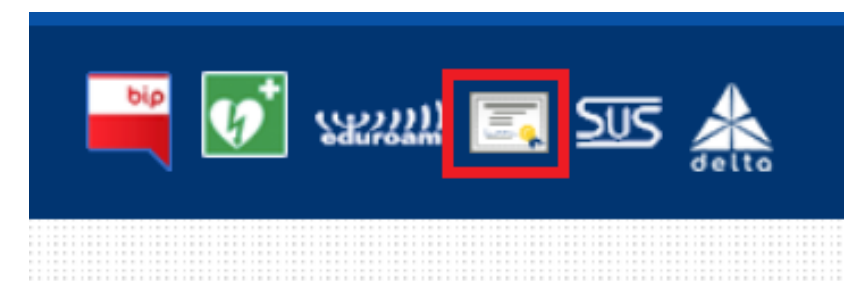

Rozpoczynamy instalację według opisu poniżej.

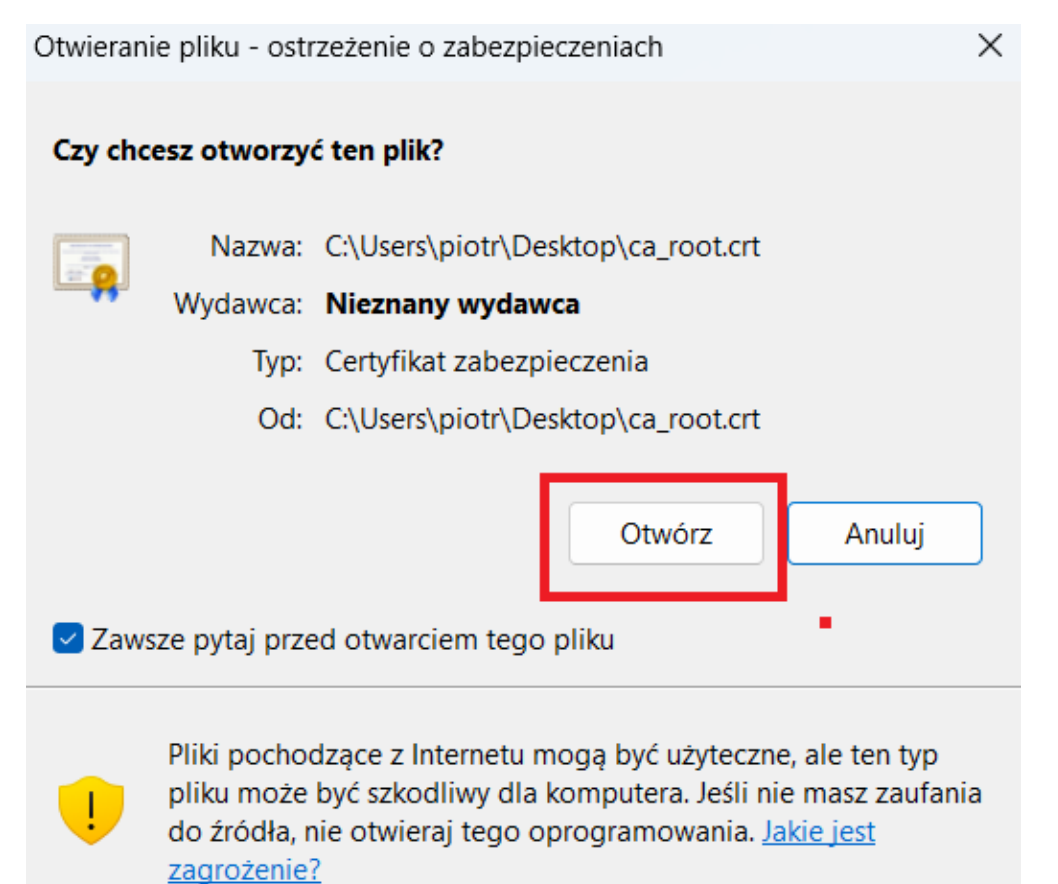

#### 🙀 Certyfikat

Ogólne Szczegóły Ścieżka certyfikacji

| x |  |
|---|--|
|   |  |
|   |  |

| Informacje o certyfika<br>Ten główny certyfikat urzędu<br>zaufany. Aby ustanowić zaufa<br>certyfikat w magazynie zaufa<br>certyfikacji. | cie<br>certyfikacji nie jest<br>nie, zainstaluj ten<br>nych głównych urzędów |
|----------------------------------------------------------------------------------------------------|------------------------------------------------------------------------------|
| Wystawiony dla: CERTUM PK                                                                                                    |                                                                              |
| Wystawiony przez: CERTUM PK                                                                                                    | (                                                                            |
| Ważny od 10.06.2015 do 28.                                                                                                    | 05. 2065                                                                     |
| Zainstaluj certyf                                                                                                    | ikat Oświadczenie wystawcy                                                   |
|                                                                                                    | ОК                                                                           |

Przechodzimy do "Zainstaluj certyfikat".

|   |   | ۰. |    |  |
|---|---|----|----|--|
|   |   |    |    |  |
|   |   | х. |    |  |
|   | e | ٦  | ۰. |  |
| ٠ |   |    | •  |  |
|   |   |    |    |  |

← 🧈 Kreator importu certyfikatów

### Kreator importu certyfikatów — Zapraszamy!

Ten kreator pozwala kopiować certyfikaty, listy zaufania certyfikatów oraz listy odwołania certyfikatów z dysku twardego do magazynu certyfikatów.

Certyfikat, wystawiany przez urząd certyfikacji, stanowi potwierdzenie tożsamości użytkownika i zawiera informacje używane do ochrony danych lub do ustanawiania bezpiecznych połączeń sieciowych. Magazyn certyfikatów jest obszarem systemowym, w którym przechowywane są certyfikaty.

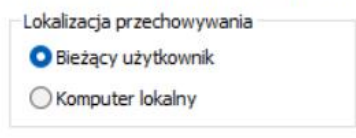

Aby kontynuować, kliknij przycisk Dalej.

|  | Anuluj | Dalej |
|--|--------|-------|
|--|--------|-------|

### Magazyn certyfikatów

Magazyny certyfikatów to obszary systemowe, w których przechowywane są

System Windows może automatycznie wybrać magazyn certyfikatów; możesz jednak określić inną lokalizację dla certyfikatu.

| <ul> <li>Automatycznie wybierz magazyn cer</li> </ul> | tyfikatów na podstawie typu certyfikatu |
|-------------------------------------------------------|-----------------------------------------|
|-------------------------------------------------------|-----------------------------------------|

| hagazyn certynkatów:                                   | Przeglądaj   |
|--------------------------------------------------------|--------------|
| Wybieranie magazynu certyfikatów X                     |              |
| Wybierz magazyn certyfikatów, którego chcesz użyć.     |              |
| Osobisty                                               |              |
| Zautanie przedsiębiorstwa<br>Zautanie przedsiębiorstwa |              |
| Zaufani wydawcy                                        |              |
| Główne urzedy certyfikacji innych firm                 |              |
| Pokaż magazyny fizyczne                                | Dalej Anuluj |
| OK Anuluj                                              |              |

& Kreator importu certyfikatów

#### Magazyn certyfikatów

Magazyny certyfikatów to obszary systemowe, w których przechowywane są

System Windows może automatycznie wybrać magazyn certyfikatów; możesz jednak określić inną lokalizację dla certyfikatu.

Automatycznie wybierz magazyn certyfikatów na podstawie typu certyfikatu

O Umieść wszystkie certyfikaty w następującym magazynie

| Magazyn certyfikatów:              |            |
|------------------------------------|------------|
| Zaufane główne urzędy certyfikacji | Przeglądaj |

|--|

 $\times$ 

## Kończenie pracy Kreatora importu certyfikatów

Certyfikat zostanie zaimportowany po kliknięciu przycisku Zakończ.

| Wybrane zostały następujące ustawienia:                     |                                                  |
|-------------------------------------------------------------|--------------------------------------------------|
| Magazyn certyfikatów wybrany przez użytkownika<br>Zawartość | Zaufane główne urzędy certyfikacji<br>Certyfikat |
|                                                             |                                                  |
|                                                             |                                                  |
| 4                                                           |                                                  |

|          | Zakończ                                                                                                    | Anuluj |
|----------|----------------------------------------------------------------------------------------------------|--------|
| Ostrzeże | nie o zabezpieczeniach                                                                                                    | ×      |
| 4        | Za chwilę zostanie zainstalowany certyfikat z urzędu<br>certyfikacji, który rzekomo reprezentuje:<br>CERTUM PK                                                                                                    |        |
|          | System Windows nie może zweryfikować, czy certyfikat<br>rzeczywiście pochodzi od "CERTUM PK". Należy potwierdzić<br>jego pochodzenie, kontaktując się z "CERTUM PK". W proces<br>będzie pomocna następująca liczba:                                                                                                    | sie    |
|          | Odcisk palca (sha1): A4F1C1AB DBE788FE 801D9DE6 D053468<br>ADF1A6B7                                                                                                    | 84     |
|          | Ostrzeżenie:<br>Jeśli ten certyfikat główny zostanie zainstalowany, system<br>Windows będzie automatycznie ufać każdemu certyfikatowi<br>wystawionemu przez ten urząd certyfikacji. Instalacja<br>certyfikatu z niepotwierdzonym odciskiem palca to<br>potencjalne zagrożenie.Kliknięcie przycisku Tak oznacza, że<br>decydujesz się podjąć to ryzyko. |        |
|          | Czy chcesz zainstalować ten certyfikat?                                                                                                    |        |
|          | Tak Nie                                                                                                    |        |

Zatwierdzamy zainstalowanie powyższego certyfikatu "Tak".

Można przejść do listy wyboru aktywnych sieci "**WiFi**", wskazać sieć "**eduroam**" i po wybraniu połączenia korzystając z odpowiedniego certyfikatu rozpoczynamy pracę w **Internecie**.

<sup>\*</sup>Test przeprowadzony na systemie Win 11 z poprawką 22H2.